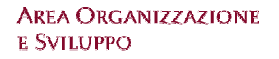

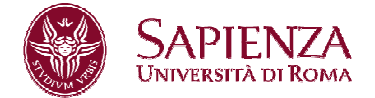

### MANUALE OPERATIVO

Si informa che la visualizzazione della procedura U-GOV è supportata dalla versione del software Windows Explorer 7-8, pertanto l'utente che non disponesse di questa versione del software è invitato a richiedere l'aggiornamento del browser tramite numero verde.

I Responsabili di Struttura che dovranno accedere al sistema U-GOV, raggiungibile al seguente link https://www.u-gov.uniroma1.it, per utilizzare il modulo Definizione Obiettivi, dovranno autenticarsi al sistema usando un "Nome Utente" e una "Password" che corrispondono alle credenziali del proprio indirizzo di posta elettronica.

Esempio di autenticazione U-GOV:

Mario Rossi, email mario.rossi@uniroma1.it con password dell'account di posta "123456", si autentica inserendo come nome utente mario.rossi@uniroma1.it e come password "123456".

Dopo aver inserito le proprie credenziali si ha accesso al menù relativo e apparirà la seguente

| Sche    | rmata 1                             |                       | Hume raye         |
|---------|-------------------------------------|-----------------------|-------------------|
| 1.00    | UNIVERSITÀ DI ROMA                  | S<br>Funzioni Aperte: | essione 30 minuti |
| <       | RISORSE UMANE                       |                       |                   |
| -       | Unità organizzative e struttura     |                       |                   |
| •       | > Consultazione documenti           |                       |                   |
|         | > Risorse Umane                     |                       |                   |
|         | > Gestione Organico                 |                       |                   |
|         | > Valutazione Individuale           | Cerca funzione:       |                   |
|         | ✓ Valutazione Organizzativa         |                       |                   |
|         | Definizione obiettivi organizzativi |                       |                   |
| 00      | Gestione gruppi per obiettivi       |                       |                   |
| W.V     | Valutazione organizzativa           |                       |                   |
|         | > Configurazione                    |                       |                   |
|         | > Formazione                        |                       |                   |
|         |                                     |                       |                   |
| 10000   |                                     |                       |                   |
| ုမိုုမှ |                                     |                       |                   |
|         |                                     |                       |                   |

Sapienza Università di Roma Piazzale A.Moro 5 00185 Roma CF 80209930587 PI 02133771002 Area Organizzazione e Sviluppo Ufficio Organizzazione - Settore Relazioni Sindacali Tel. 0649912092/2126/2468/2729 <u>relazionsindacali@uniroma1.it</u> www.uniroma1.it

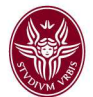

Cliccare su

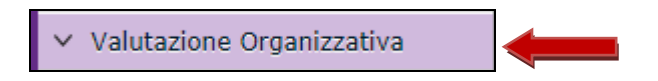

E successivamente su Definizione obiettivi organizzativi

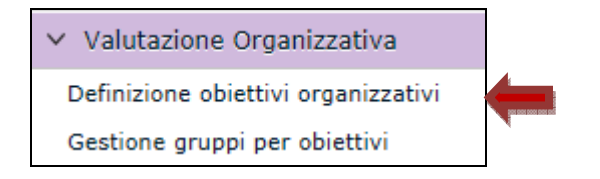

Apparirà la **Schermata 2** completa dei dati del responsabile e della struttura da lui diretta. Nel riquadro della schermata appare l'obiettivo di struttura la cui scheda è già stata caricata dagli uffici amministratori del sistema. Si fa presente che la procedura prende in automatico il riferimento all'anno corrente (2016) e che quindi non è necessario reinserirlo.

Al fine di inserire il testo dell'obiettivo di struttura cliccare su modifica

| Dettagli | o scheda | 1        |           |             |         |             |           |        |               |  |
|----------|----------|----------|-----------|-------------|---------|-------------|-----------|--------|---------------|--|
| Mod      | ifica 📑  | Cancella | Consolida | 🖂 Sollecita | consol. | 🖂 Sollecita | verif. ir | nterm. | Stampa report |  |
|          | poten.   |          |           |             |         |             |           |        |               |  |

Apparirà la schermata 2

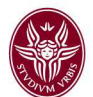

| alutazio<br><b>Utente</b> | ne Orgar              | iizzativa   | » Defin   | izione                  | obiettivi                        | i organiz                | zativ          | i                |              |         |                 |               |               |             |            | ⊠ Chiudi I<br>I M   |
|---------------------------|-----------------------|-------------|-----------|-------------------------|----------------------------------|--------------------------|----------------|------------------|--------------|---------|-----------------|---------------|---------------|-------------|------------|---------------------|
| Matrico                   | la: 0123              | 4           |           |                         | Nomina                           | tivo: Ros                | ssi            | Mar              | io           |         |                 |               |               |             |            |                     |
| Schede                    | obietti               | vi          |           |                         |                                  |                          |                |                  |              |         |                 |               |               |             |            | T N                 |
| Filt                      | -a 式 🕯                | opulla filt | tro M     | Νυονο                   |                                  | cita consi               | ما لیک         | Fenorta          | soller ve    | rif int | erm 🖂           | l Sollecita : | verif interm  | [͡͡͡∄] Stam | na report  | ی<br>Fsporta elence |
| 1 T I I I I               |                       |             |           | 140040                  |                                  |                          |                |                  |              |         |                 | Joniecica     | vern, incerni |             | pareport 2 |                     |
|                           | Respons               | abile<br>-  | Tipo      |                         |                                  |                          | -              | Stato            | Anno<br>2016 | N       | Matr. Res       | p.            | Responsabi    | le          |            | Num. obiettivi      |
|                           | Si                    |             | Valuta    | izione su               | struttura                        | 3                        | <u> </u>       | D                | 2010         | 16      | 01234           |               | Rossi         | Mario       |            | 1                   |
|                           |                       |             |           |                         |                                  |                          |                |                  |              |         |                 |               |               |             |            |                     |
| 🕈 Prima                   | a pagina              | 🕒 Pagin     | na prece  | dente Pa                | agina 1                          |                          | di 1 🧾         | 🕨 편 Pa           | gina succe   | ssiva   | <b>⊥</b> Ultima | pagina        | Risultati     | 1-1 di 1    |            |                     |
| Dettag                    | lio sche              | da          |           |                         |                                  |                          |                |                  |              |         |                 |               |               |             |            | T N                 |
| * Anno<br>riferime        | di<br>nto: 20         | 1.6         |           | * Tipo:                 |                                  | ¥alutazi                 | one s          | u strutti        | ıra          |         |                 |               |               |             |            |                     |
| * Unità<br>Organi:        | zzativa:              | 282163      | Ē         | Denomi<br>AREA/F/<br>S1 | nazione:<br>ACOLTA'/<br>IRUTTURA | DIPARTIMI<br>A DI AFFERI | ENTO/C<br>ENZA | ENTRO/           |              |         |                 |               |               | Ē           |            |                     |
| Stato:                    |                       | Scheda      | in via (  | di defin                | izione                           |                          |                | Definita         | ail: [       | 01/01   | L/2016          | Approvata     | a il:         |             |            |                     |
| * Matr.                   | Resp.:                | 038949      | EP        | Respons                 | abile: F                         | lossi                    | Ма             | rio              |              |         |                 |               |               |             |            |                     |
| Verifich<br>interme       | e<br>die:             | Si          |           | N. Verifi               | che:                             | 2                        |                | Media<br>Pondera | nata:        | 10      |                 | Risultato (   | %):           |             |            |                     |
| Note Re<br>Organia        | esp. Pos.<br>zzativa: |             |           |                         |                                  |                          |                |                  |              |         |                 |               | Ē             | 1           |            |                     |
| Note uf<br>svilupp        | ficio<br>o:           |             |           |                         |                                  |                          |                |                  |              |         |                 |               | /             |             |            |                     |
| Obietti                   | vi                    |             |           |                         |                                  |                          |                |                  |              |         |                 |               |               |             |            | 📧 N-                |
| Nuo N                     | vo                    |             |           |                         |                                  |                          |                |                  |              |         |                 |               |               |             |            |                     |
|                           | Tipo                  |             |           | Descrizio               | ne                               |                          |                |                  |              |         | KP              | I/KGI         |               |             |            |                     |
| •                         | Di strutti            | Jra         |           | xxxx                    |                                  |                          |                |                  |              |         | no              | n definito    |               |             |            |                     |
| ∎Prima                    | pagina                | 🕞 Pagin     | a prece   | dente Pa                | igina 1                          | c                        | di 1 🧾         | ▶ ⊡ Pa           | gina succe   | essiva  | 🗷 Ultim         | a pagina      | Risultat      | i 1-1 di:   | 1          |                     |
| Dietti                    | vo Ve                 | rifiche i   | interm    | edie                    |                                  |                          |                |                  |              |         |                 |               |               |             |            | *                   |
| 👌 Car                     | ncella                |             |           |                         |                                  | <b>,</b>                 |                |                  |              |         |                 |               |               |             |            |                     |
| * Tipo:                   |                       | Di s        | struttura | a 🔻                     | * Descr                          | izione:                  | Я              | xxx              |              |         |                 |               |               |             |            |                     |
| * KPI/K                   | GI:                   | nor         | n defi    | nito                    |                                  |                          |                |                  |              |         |                 |               |               |             |            |                     |
| Finalità:                 |                       |             |           |                         |                                  |                          |                |                  |              |         |                 |               |               |             |            | Ē                   |
| * Ordine                  | э:                    |             | 1         |                         | Note su                          | ı obiettiva              | o:             |                  |              |         |                 |               |               |             |            | //                  |
| Scade i                   | l:                    | 31/         | /12/201   | 6                       | Budget:                          |                          |                | )                | E            | Euro:   |                 |               |               |             |            |                     |
| Risultati                 | o (%):                |             |           |                         | Risultato                        | pondera                  | to <b>0,(</b>  | )0               | Ν            | Note su | u valutazi      | one:          |               |             |            |                     |
| S                         | alva Tutto            | o Appl      | lica A    | nnulla                  | <u>(</u> /0);                    |                          |                |                  |              |         |                 |               |               |             |            |                     |

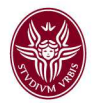

Procedere a riempire il campo descrizione con l'obiettivo di struttura da assegnare al personale per l'esercizio finanziario 2016.

Dopo avere redatto i campi sopra richiamati cliccare su

A questo punto definito l'obiettivo di struttura, la procedura riaprirà la seguente **Schermata 3** dove il Responsabile di Struttura dovrà procedere a cliccare il pulsante "consolida".

#### Schermata 3

| (-), <b>(</b> -), (), (), (), (), (), (), (), (), (), (                                                                                                    |                                                             | Apri Menu                                                                                     | i                                                             | Sei collegat                                                                                | o all'ambient                               | e PRODUZIONE                                |                      |    | Funzioni Aperte: De | efinizi  |
|----------------------------------------------------------------------------------------------------|-------------------------------------------------------------|-----------------------------------------------------------------------------------------------|---------------------------------------------------------------|---------------------------------------------------------------------------------------------|---------------------------------------------|---------------------------------------------|----------------------|----|---------------------|----------|
| /alutazione Organi:                                                                                                    | zzativa » Defi                                              | nizione obiettivi                                                                             | organizzativi                                                 |                                                                                             |                                             |                                             |                      |    |                     |          |
| Utente                                                                                                    |                                                             |                                                                                               |                                                               |                                                                                             |                                             |                                             |                      |    |                     |          |
| Matricola:                                                                                                    | 01234                                                       | 🗗 Nomina                                                                                      | ativo: Rossi                                                  | Mario                                                                                       |                                             |                                             |                      |    |                     |          |
| Schede obiettivi                                                                                                    |                                                             |                                                                                               |                                                               |                                                                                             |                                             |                                             |                      |    |                     |          |
| Filtra 🖓 An                                                                                                    | nulla filtro N                                              | Nuovo 🗿 Stamp                                                                                 | pa report 🖹 E                                                 | sporta elenco                                                                               | Sollecita (                                 | consolidamento                              |                      |    |                     | <b>H</b> |
| Responsa                                                                                                    | bile                                                        | Тіро                                                                                          |                                                               |                                                                                             | Stato                                       | Anno                                        | Matr. Resp.          |    | Responsabile        | Nu       |
|                                                                                                    |                                                             |                                                                                               |                                                               |                                                                                             |                                             | 2016                                        |                      |    |                     |          |
| 🔶 Si                                                                                                    |                                                             | Valutazione su s                                                                              | struttura                                                     |                                                                                             | D                                           | 2016                                        | 101234               |    | Rossi Mario         |          |
| ■ Prima pagina I<br>Dettaglio scheda                                                                                                    | ⊞Pagina prec                                                | ente Pagina 1                                                                                 | di 1 📮                                                        | 🕒 🗄 Pagina si                                                                               | uccessiva 🛓                                 | Ultima pagina <b>Ris</b> i                  | ultati 1-1 di        | 1  |                     |          |
| Modifica                                                                                                    | Cancella Con                                                | solida 🖄 Stampa<br>Tipo:                                                                      | a report So                                                   | lecita consolida<br>su struttura                                                            | amento                                      |                                             |                      |    |                     |          |
| Modifica 20<br>Anno di 20<br>riferimento:<br>* Unità<br>Organizzativa:                                                                                                    | Cancella Con<br>16<br>282163                                | solida 🔁 Stampa<br>Tipo:<br>Denominazione                                                     | a report Sol<br>Valutazione                                   | lecita consolida<br>su struttura<br>a Struttura (Are                                        | amento<br>ea, Facoltà D                     | )ipartimento, Cent                          | ro)                  | Ţ. |                     |          |
| Modifica 20<br>niferimento: 20<br>VINITÀ<br>Organizzativa:<br>Stato: 1                                                                                                    | Cancella Con<br>16<br>282163<br>Scheda in via               | solida 🙆 Stampa<br>Tipo:<br>Denominazione<br>di definizione                                   | a report Sol<br>Valutazione                                   | <mark>lecita consolida</mark><br>su struttura<br>a Struttura (Are<br>Definita il:           | ea, Facoltà C<br>18/02/2016                 | Dipartimento, Cent<br>Approvat              | ro)<br>a il:         | Ē  |                     |          |
| Modifica<br>Anno di 20<br>riferimento:<br>Unità Organizzativa:<br>Stato:<br>Matr. Resp.: 0                                                                                                    | Cancella Con<br>16<br>282163<br>Scheda in via<br>1234       | solida 🕢 Stampa<br>Tipo:<br>Denominazione<br>di definizione<br>Responsabile:                  | a report Sol<br>Valutazione<br>Nome dell<br>Rossi Mario       | <mark>lecita consolida</mark><br>su struttura<br>a Struttura (Ard<br>Definita il:           | amento<br>ea, Facoltà C<br>18/02/2016       | Dipartimento, Cent<br>Approvat              | ro)<br>a il:         | Ē  |                     |          |
| Modifica       Anno di       1000       1000       1000       1000       1000       1000       1000       1000       1000       1000       1000       1000       1000       1000       1000       1000       1000       1000       1000       1000       1000       1000       1000       1000       1000       1000       1000       1000       1000       1000       1000       1000       1000       1000       1000       1000       1000       1000       1000       1000       1000       1000       1000       1000       1000       1000       1000       1000       1000       1000       1000       1000       1000       1000       1000       1000       1000       1000       1000       1000 | Cancella Con<br>16<br>282163<br>Scheda in via<br>1234       | solida 🛆 Stampa<br>Tipo:<br>Denominazione<br>di definizione<br>Responsabile:<br>N. Verifiche: | a report Sol<br>Valutazione<br>Nome della<br>Rossi Mario<br>2 | lecita consolida<br>su struttura<br>a Struttura (Ard<br>Definita il:<br>Media<br>Ponderata: | amento<br>ea, Facoltà E<br>18/02/2016<br>No | Dipartimento, Cent<br>Approvat<br>Risultato | ro)<br>a il:<br>(%): | Đ  |                     |          |
| Modifica<br>Anno di 20<br>riferimento:<br>* Unità :<br>Organizzativa:<br>Stato:<br>* Matr. Resp.: 0<br>Verifiche :<br>intermedie:<br>Note Resp. Pos.<br>Oceaniziativa:                                                                                                    | Cancella Con<br>16<br>282163<br>Scheda in via<br>1234<br>Si | solida 🖓 Stampa<br>Tipo:<br>Denominazione<br>di definizione<br>Responsabile:<br>N. Verifiche: | a report Sol<br>Valutazione<br>Nome dell<br>Rossi Mario<br>2  | lecita consolida<br>su struttura<br>a Struttura (Ard<br>Definita il:<br>Media<br>Ponderata: | amento<br>ea, Facoltà C<br>18/02/2016<br>No | Dipartimento, Cent<br>Approvat<br>Risultato | ro)<br>a il:<br>(%): | Ð  |                     |          |

Consolidato l'obiettivo di struttura procedere ad assegnare gli obiettivi di gruppo cliccando su

"Nuovo"

| Apri Ma                                | a Sei cobegato all'ambi                      | HINTE PRODUZIONE | Funziore Aperto: - Defec |
|----------------------------------------|----------------------------------------------|------------------|--------------------------|
| slutazione Organizzativa - Definizione | obiettivi organizzativi                      |                  |                          |
| Utente                                 |                                              |                  |                          |
| Matricela: 01234                       | Nominativo: Rossi Mario                      |                  |                          |
| Schede objettivi                       | £                                            |                  |                          |
| Western 1955 August August Salation    | S                                            |                  |                          |
| T sata - scatter and - second          | Sharauba usbort list exports marco in search | ta comunicamento |                          |

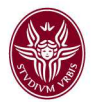

# e apparirà la

### Schermata 4

| Matrico                                                           | la: 012              | 34            |                                                  | Nominativo:   | ROSS       | I MARIO        |                  |           |              |                |             |                |
|-------------------------------------------------------------------|----------------------|---------------|--------------------------------------------------|---------------|------------|----------------|------------------|-----------|--------------|----------------|-------------|----------------|
| Matrico                                                           | <sup>te:</sup> 0;    | 1234          | Nomir                                            | artive: R     | tossi M    | lario          |                  |           |              |                |             |                |
| <b>Filt</b>                                                       | ra 👯                 | nnulla filtro | Nuovo                                            | Sollecita     | consol.    | a) Esporta     | a sollec, verif, | interm. 🕟 | I Sollecita  | verif. interm. | মিী Stampa  | report Esporta |
| [                                                                 |                      |               |                                                  |               |            |                | F.               |           |              | - 1.11         |             |                |
|                                                                   | Respons              | sabile T      | ipo                                              |               |            | Stato          | Anno             | Matr. Re: | sp.          | Responsabile   |             | Num, obie      |
| 1                                                                 | si                   |               | alutazione cu                                    | ctruttura     |            |                | 2010 •           |           |              |                |             |                |
|                                                                   |                      |               |                                                  | Science       |            | -              | 2010             | 01234     | 4            | ROSSIMA        | RIO         |                |
| <b>∓</b> Prima                                                    | a pagina             | œ Pagina (    | precedente Pa                                    | gina 1        | di 1       | <b>}→</b> ⊡ Pa | gina successiv   | a .≝Ultim | a pagina     | Risultati      | 1-1 di 1    |                |
| Dettag                                                            | lio sche             | da            |                                                  | ,             |            |                |                  |           |              |                |             |                |
| Mon                                                               | difica II            | 👌 Cancella    | Consolida                                        | 🖾 Sollecita   | consol     | / Invia sc     | heda a Leade     |           | cita verif i | nterm          | ampa report | Controlla mem  |
| L <u>A</u> -1101                                                  |                      |               | - consolida [[                                   |               |            |                |                  |           | olo formit   |                | pa report   |                |
| * Anno<br>riferim                                                 | di<br>ento:          | 2016          | Tipo:                                            | Va            | alutazione | su gruppo      | 0                | •         | Gestisc      | i Gruppo       | Į           | Estrai Membri  |
| * Desc<br>Gruppo                                                  | rizione              |               |                                                  |               |            |                |                  |           |              |                |             |                |
| Stato:                                                            | ſ                    | Scheda in     | via di defin                                     | zione         |            | Defini         | ta il:           | los loos  | Approva      | ita il:        |             |                |
|                                                                   |                      |               |                                                  |               |            |                | 0_1              | 1/01/2016 |              | ,              |             |                |
| * Matr.                                                           | . Resp.:             | 0000 10 E     | Respon:                                          | sabile: "     |            |                |                  |           |              |                |             |                |
| Useifish                                                          | -                    | U38949 E      | r .<br>N Ussifi                                  | Ri            | JSSI MARIO | )<br>Madia     | Na               |           | Disultat     |                |             |                |
| interme                                                           | die:                 | 51            | 14. VCI III                                      | une, <b>z</b> |            | Ponde          | erata:           |           | Kisulta      |                |             |                |
| Note Re<br>Organiz                                                | esp. Pos.<br>zativa: |               |                                                  |               |            |                |                  |           |              | Ē              |             |                |
| Note uff                                                          | ficio                | [             |                                                  |               |            |                |                  |           |              | 4              |             |                |
| sviluppo                                                          | D:                   |               |                                                  |               |            |                |                  |           |              |                |             |                |
|                                                                   |                      |               |                                                  |               |            |                |                  |           |              | 11             |             |                |
| Obietti                                                           | ivi                  |               |                                                  |               |            |                |                  |           |              |                |             |                |
| Nuo                                                               | vo                   |               |                                                  |               |            |                |                  |           |              |                |             |                |
| Т                                                                 | Гіро                 |               | Descrizione                                      |               |            |                |                  |           |              | KPI/KGI        |             |                |
| 8                                                                 |                      |               |                                                  |               |            |                |                  |           |              |                |             |                |
|                                                                   |                      |               |                                                  |               |            |                |                  |           |              |                |             |                |
|                                                                   |                      |               |                                                  |               |            |                |                  |           |              |                |             |                |
| Nessu                                                             | n risultate          | iche interme  | die                                              |               |            |                |                  |           |              |                |             |                |
| Obietti                                                           | ncella               |               |                                                  |               |            |                |                  |           |              |                |             |                |
| Obietti                                                           | To Ollo              |               |                                                  |               |            |                |                  |           |              |                |             |                |
| Obietti<br>Car<br>Tipo:                                           | icene .              |               | Descrizione:                                     |               |            |                |                  |           |              | <b>FR</b>      |             |                |
| Obietti<br>Car<br>Tipo:                                           |                      |               | Descrizione:                                     |               |            |                |                  |           |              | Ţ.             |             |                |
| Obietti<br>Car<br>Tipo:<br>KPI/KG                                 | I:                   |               | Descrizione:                                     |               |            |                | Ē.               |           |              | Ē.             |             |                |
| Obietti<br>Car<br>Tipo:<br>KPI/KG                                 | i:                   |               | Descrizione:                                     |               |            |                | ţ                |           |              | ¢              |             |                |
| Obietti<br>Car<br>Tipo:<br>KPI/KG<br>Finalità                     | il:<br>à:            |               | Descrizione:                                     |               |            |                | ţ                |           |              | ۵<br>۵         |             |                |
| Obietti<br>Car<br>Tipo:<br>KPI/KG<br>Finalitä<br>Ordine:          | il:<br>à:            |               | Descrizione:                                     |               |            |                | œ                |           |              | te<br>te       |             |                |
| Obietti<br>Car<br>Tipo:<br>KPI/KG<br>Finalità<br>Ordine:<br>Scade | I:<br>à:<br>:<br>ii: |               | Descrizione:<br>Note su<br>obiettivo:<br>Budget: | No            | Euro:      |                | Đ                |           |              | tip<br>tip     |             |                |

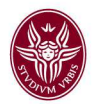

A questo punto cliccare nel campo "Dettaglio scheda" sul *menu* a tendina "Tipo" e selezionare "Valutazione su gruppo" e subito dopo definire la denominazione del gruppo nel campo "Descrizione gruppo"; procedere poi nel campo obiettivi a cliccare "Nuovo" apparirà la seguente

#### Schermata 5

| Obiettivi        |                   |                             |      |                         |              |            |                      |           |   | • | Nascondi |
|------------------|-------------------|-----------------------------|------|-------------------------|--------------|------------|----------------------|-----------|---|---|----------|
| Nuovo            |                   |                             |      |                         |              |            |                      |           |   |   |          |
| Tipo             | D                 | escrizione                  |      |                         |              |            | KPI/KGI              |           |   |   | 1        |
| •                |                   |                             |      |                         |              |            |                      |           |   |   |          |
|                  |                   |                             |      |                         |              |            |                      |           |   |   | -        |
|                  |                   |                             |      |                         |              |            |                      |           |   |   |          |
|                  |                   |                             |      |                         |              |            |                      |           |   |   | -        |
| r∰Prima pagi     | na 🕒 Pagina prece | dente   Pagina 1            | di 1 | 🃴 🛛 🗈 Pagina            | a successiva | 🗷 Ultima p | agina <b>Risul</b> i | ati 1-1 d | 1 |   |          |
| Obiettivo        | Verifiche interme | die                         |      |                         |              |            |                      |           |   | 1 | Nascondi |
| 🔓 Cancella       | ]                 |                             |      |                         |              |            |                      |           |   |   |          |
| * Tipo:          | ▶ <b>▼</b> ,      | * Descrizione:              |      |                         |              |            |                      | 10        |   |   |          |
|                  |                   |                             |      |                         |              |            |                      |           |   |   |          |
| * KDI (KOI)      |                   |                             |      |                         |              |            |                      | ]         |   |   |          |
| * KPI/KGI:       |                   |                             |      |                         |              |            |                      |           |   |   |          |
|                  |                   |                             |      |                         |              |            |                      |           |   |   |          |
| Finalità:        |                   |                             |      |                         |              |            |                      | ē         |   |   |          |
|                  |                   |                             |      |                         |              |            |                      |           |   |   |          |
| * Ordine:        |                   | Note su                     |      |                         |              |            |                      | ]         | 7 |   |          |
| ordinor          | J 1               | obiettivo:                  |      |                         |              |            |                      |           |   |   |          |
| Scade il:        | 31/12/2016        | Budget:                     |      | Euro:                   |              |            |                      |           |   |   |          |
| Risultato (%):   | F                 | Risultato<br>ponderato (%): | 0,00 | Note su<br>valutazione: |              |            |                      |           |   |   |          |
| Salv <u>a</u> Tu | utto Applica Ar   | nulla                       |      |                         |              |            |                      |           |   |   |          |
|                  |                   |                             |      |                         |              |            |                      |           |   |   |          |

Procedere a cliccare nel *menu* a tendina "Tipo" e selezionare "di gruppo", mentre nel campo descrizione inserire l'obiettivo assegnato al gruppo di lavoro, nel campo KPI/KGI scrivere "non definito" o "non assegnato"; terminati questi inserimenti cliccare su "Salva Tutto" e apparirà la seguente

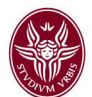

| /alutazione<br>Utente            | Organizzativ                                   | a » Definiz                | ione obietti              | vi organizzati          | vi                                     |                    |                     |               |       |
|----------------------------------|------------------------------------------------|----------------------------|---------------------------|-------------------------|----------------------------------------|--------------------|---------------------|---------------|-------|
| Matricola:                       | 1                                              | 01234                      | 🖻 Nomi                    | inativo: Rossi          | Mario                                  |                    |                     |               |       |
| Schede ob                        | oiettivi                                       |                            |                           |                         |                                        |                    |                     |               | 75    |
| <b>Filtra</b>                    | 🕆 Annulla                                      | filtro 🚺 Nu                | iovo 🖾 Sta                | mpa report              | Esporta elenco                         | Sollecit           | ta consolidament    | 0             |       |
| Re                               | sponsabile                                     | Т                          | ipo                       |                         |                                        | Stato              | Anno                | Matr. Res     | p. Re |
| 1 24                             |                                                |                            |                           | •                       |                                        | -                  | 2016 💌              |               |       |
| 🔶 Si                             |                                                | V                          | alutazione su             | u gruppo                |                                        | D                  |                     | 2016 : 01234  | R     |
| 🔶 Si                             |                                                | v                          | alutazione su             | u struttura             |                                        | D                  |                     | 01234         | Rc    |
| TPrima p<br>Dettaglio<br>Modific | agina ⊡Pag<br>scheda<br>a <mark>a Cance</mark> | ina precede<br>ella Consol | ente Pagina<br>ida 🎒 Stam | 1 di 1<br>pa report 🖂 S | 😰 🛛 🗈 Pagina su<br>Gollecita consolida | iccessiva<br>mento | ≝Ultima pagina      | Risultati 1-2 | di 2  |
| Anno di<br>riferimento           | : 2016                                         | -                          | Tipo:                     | Valutazior              | ne su gruppo                           |                    | Ges                 | stisci Gruppo | Estra |
| * Descrizior<br>Gruppo:          | ne Eser                                        | npio:Gruppo                | o di lavoro teo           | nico amministra         | itivo 1                                |                    |                     |               |       |
| Stato:                           | Sched                                          | la in via di               | definizione               |                         | Definita il:                           | 19/                | <b>02/201</b> 6 App | rovata il:    |       |
| * Matr. Res                      | p.: 01234                                      | F                          | Responsabile              | Rossi                   | Mario                                  |                    |                     |               |       |
| Verifiche<br>intermedie:         | Si                                             | ١                          | I. Verifiche:             | 2                       | Media<br>Ponderata:                    | No                 | Risu                | lltato (%):   |       |
| Note Resp.<br>Organizzati        | Pos.<br>va:                                    |                            |                           |                         |                                        |                    |                     |               | Ē     |
| Note ufficio<br>sviluppo:        |                                                |                            |                           |                         |                                        |                    | Ē9                  |               |       |
| Obiettivi                        |                                                |                            |                           |                         |                                        |                    |                     |               |       |
| Nuovo                            |                                                |                            |                           |                         |                                        |                    |                     |               |       |
| Тіро                             |                                                | Descrizione                |                           |                         |                                        | KPI/               | KGI                 |               |       |
| Di grupp                         | 00                                             | Esempio:l'obiet            | tivo tende ad otte        | nere la gestione stru   | itturata degli eventuali re            | clami non          | definito            |               |       |
|                                  |                                                |                            |                           |                         |                                        |                    |                     |               |       |
| ∓Prima pagina<br>Obiettivo Ve    | ■Pagina prece<br>erifiche interme              | edente Pagina<br>edie      | 1 di 1 📕                  | DPagina succe           | ssiva ≇Ultima pagina                   | Risultati 1        | -1 di 1             |               |       |
| 🛱 Cancella                       |                                                |                            |                           |                         |                                        |                    |                     |               |       |
| Γίρο:                            | Di gruppo                                      | Descrizione:               | Esempio: l'obietti        | vo tende ad ottenere    | la gestione strutturata                | degli eventual     | i reclami 🛯 😰       |               |       |
| KPI/KGI:<br>non definito         |                                                |                            |                           |                         | Ē                                      |                    |                     |               | E     |
| Finalità:                        |                                                |                            |                           |                         |                                        |                    | <b>B</b>            |               |       |
| Ordine:                          | 1                                              | Note su                    |                           |                         |                                        |                    |                     |               |       |
| Scade <mark>i</mark> l:          | <b>31/12/201</b> 6                             | Budget:                    | No                        | Euro:                   |                                        |                    |                     |               |       |
| Risultato (%):                   |                                                | Risultato                  | 0,00                      | Note su                 |                                        |                    |                     |               |       |
|                                  |                                                | ponderato (%               | 0).                       | valutazione:            |                                        |                    |                     |               |       |

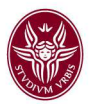

Dopo aver cliccato su "Gestisci Gruppo" apparirà la seguente

#### Schermata 7 Modifica Controlla membri DElenco personale Chiudi Matr. Resp.: 012345 Nomin. Resp.: ROSSI Mario Anno: \* Descr. Gruppo: xx Scheda in via di definizione Co 2016 Matr. Leader: Cognome Leader: Nome Leader: Matr. Valutatore: Nomin. Valutatore: Membri del gruppo Nascondi Nuovo Importa da File Caricamento Massivo 🕱 Esporta elenco Filtra 🎇 Annulla filtro Leader Id interno Matr. Cognome Data di nascita Cod. fis. Data inizio Data fine Nessun risultato trovato Na Dettaglio membro Cessazione Subentro Trasferimento Matricola: Nominativo Data di nascita: Cod. fis.: \* Data inizio: \* Data fine: Leader: No Ruolo:

Cliccare su "Modifica" e dopo su "Caricamento Massivo", che permetterà di caricare tutto il personale afferente alla Struttura

|                                                                                                    | 012345        |                                                             | RUSSI              | Mario |                 |           |         |                                       |          |
|----------------------------------------------------------------------------------------------------|---------------|-------------------------------------------------------------|--------------------|-------|-----------------|-----------|---------|---------------------------------------|----------|
| nno:                                                                                                    | 2016          |                                                             |                    |       |                 |           |         |                                       |          |
| Descr. Gruppo:                                                                                                    | xx            |                                                             |                    |       |                 |           |         |                                       |          |
| Stato:                                                                                                    | Scheda in     | via di definizione                                          | e                  |       |                 |           |         |                                       |          |
| 4atr. Leader:                                                                                                    |               | c                                                           | ognome Leader:     |       | Nome Leader:    |           |         |                                       |          |
| fatr. Valutatore:                                                                                                    |               | N                                                           | lomin. Valutatore: |       |                 |           |         |                                       |          |
| 1embri del gruppo                                                                                                    |               |                                                             |                    |       |                 |           |         | (†                                    | Nascondi |
| Filtra                                                                                                    | e filtro      |                                                             | porta elenco       |       |                 |           |         |                                       |          |
| Leader                                                                                                    | Id interno    | Matr.                                                       | Cognome            | Nome  | Data di nascita | Cod. fis. | Data in | nizio Data fine                       | 1        |
|                                                                                                    | [             |                                                             |                    |       |                 | 1         |         |                                       |          |
|                                                                                                    |               |                                                             |                    |       |                 |           |         |                                       | _        |
| essun risultato trova                                                                                                    | rato          |                                                             |                    |       |                 |           |         | 1                                     | Nascond  |
| essun risultato trova<br>Pettaglio membro<br>Cessazione Subentro                                                                                                    | ato           | 1                                                           |                    |       |                 |           |         | ħ                                     | Nascono  |
| essun risultato trova<br>Dettaglio membro<br>Cessazione Subentro<br>1atricola:                                                                                                    | Trasferimento | ]<br>Nominativo:                                            |                    |       |                 |           |         | ð                                     | Nascono  |
| essun risultato trovo<br>bettaglio membro<br>Cessazione   Subentro<br>Matricola:<br>Data di nascita:                                                                                                    | Trasferimento | ]<br>Nominativo:<br>Cod. fis.:                              |                    |       |                 |           |         | <b>a</b>                              | Nascono  |
| Data inizio:                                                                                                    | Trasferimento | ]<br>Nominativo:<br>Cod. fis.:<br>Data fine:                |                    |       |                 |           |         |                                       | Nascond  |
| Dettaglio membro<br>Cessazione Subentro<br>Attricola :<br>Data di nascita :<br>Data inizio :<br>eader : N                                                                                                    | Trasferimento | Nominativo:<br>Cod. fis.:<br>* Data fine:                   |                    |       |                 |           |         |                                       | Nascond  |
| essun risultato trova<br>Pettaglio membro<br>Cessazione Subentro<br>Atatricola:<br>Data di nascita:<br>Data di nascita:<br>Data inizio:<br>.eader: N<br>Ruolo:                                                                 | rato          | Nominativo:<br>Cod. fis.:<br>* Data fine:                   |                    |       |                 |           |         | a a a a a a a a a a a a a a a a a a a | Nascono  |
| essun risultato trova<br>lettaglio membro<br>Cessazione   Subentro<br>Matricola:<br>Data di nascita:<br>Data inizio:<br>eader: N<br>Ruolo:<br>Afferenza org.:                                                                  | Trasferimento | Nominativo:<br>Cod. fis.:<br>* Data fine:                   |                    |       |                 |           |         |                                       | Nasconc  |
| essun risultato trova<br>bettaglio membro<br>Cessazione   Subentro<br>tatricola :<br>Data di nascita:<br>Data inizio:<br>Leader: N<br>tuolo:<br>stferenza org.: N                                                              | Trasferimento | Nominativo:<br>Cod. fis.:<br>• Data fine:<br>Attività:      |                    |       |                 |           |         |                                       | Nascond  |
| essun risultato trovo<br>Dettaglio membro<br>Cessazione   Subentro<br>tatricola:<br>Data di nascita:<br>Data inizio:<br>.e.ader: N<br>tuolo:<br>Afferenza org.:<br>n struttura: N<br>Commento su<br>appartenenza al<br>gruppo: | tato          | ]<br>Nominativo:<br>Cod. fis.:<br>* Data fine:<br>Attività: |                    |       |                 |           |         |                                       | Nascono  |

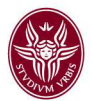

### Apparirà quindi la seguente

### Schermata 8

| Unità organ | izzative 💌       |                             |                      |          |                                      |                                  |          |        |
|-------------|------------------|-----------------------------|----------------------|----------|--------------------------------------|----------------------------------|----------|--------|
| Jnità orga  | nizzativa        |                             |                      |          |                                      |                                  | <b>a</b> | Nascor |
| 🖓 Filtra    | 🖓 Annulla filtro |                             |                      |          |                                      |                                  |          |        |
| Live        | llo Denominazior | 1e                          |                      |          |                                      |                                  |          |        |
| <b>[</b> 2  |                  |                             |                      |          |                                      |                                  |          | 1      |
| *           | 0 Nome della     | Struttura (Area, Facoltà, D | ipartimento, Centr   | ro)      |                                      |                                  |          |        |
| *           |                  |                             |                      |          |                                      |                                  |          |        |
| 7           |                  |                             |                      |          |                                      |                                  |          |        |
|             |                  |                             |                      |          |                                      |                                  |          |        |
|             |                  |                             |                      |          |                                      |                                  |          |        |
| ∓ Prima pa  | igina 🕮 Pagina p | precedente Pagina 1         | di 1 🍺 🗈 Pag         | ina succ | essiva 🛎 Ultima j                    | pagina <b>Risultati 1-3</b> di 3 |          |        |
| lembri      |                  |                             |                      |          |                                      |                                  | 1        | Nasco  |
| 🖓 Filtra    | 🛠 Annulla filtro | Seleziona tutti             |                      |          |                                      |                                  |          |        |
|             | Matr.            | Cognome                     | Nome                 |          | Data di nascita                      | Cod. fis.                        | Orga     | anico  |
| ~           |                  | 1                           |                      |          | 1                                    |                                  |          | •      |
| ۰ 🗖         | 1111             | Rossi                       | Franco               |          | 01/12/1950                           | ****                             |          |        |
| -           | 2222             | Bianchi                     | Maria                |          | 25/03/1980                           | XXXXXXXXXXXXXX                   | a.       |        |
|             | 3333             | Rossi                       | Filippo              |          | 31/01/1973                           | XXXXXXXXXXXXX                    | -        |        |
|             | 4444             | Neri                        | Madrizio             |          | 12/12/1956                           | *****                            |          |        |
|             |                  |                             |                      | <u> </u> |                                      |                                  |          |        |
| Prima na    | jina 🖼 Pagina pr | ecedente Pagina 1           | di 9 達 🖻 <u>Pagi</u> | ina succ | <u>essiva</u> <mark>≝Ultima p</mark> | oagina Risultati 1-5 di 45       |          |        |
| - Time pe   |                  |                             |                      |          |                                      |                                  |          |        |
| embri sel   | ezionati         |                             |                      |          |                                      |                                  | A        | Nasco  |

Inserire il *flag* sulle sole unità di personale che devono far parte dello specifico gruppo di lavoro e, per rendere visibile il restante personale non visualizzato ma afferente alla struttura, utilizzare il tasto "pagina successiva".

Considerato che l'applicativo U-GOV carica tutto il personale afferente alla struttura, si fa presente che <u>non dovrà</u>, ai sensi del Contratto Collettivo Integrativo del 16/11/2010, <u>essere selezionato il personale soggetto a turnazione, il personale in *part-time* con un regime uguale o inferiore al 50% e il personale assegnato funzionalmente alle Aziende <u>ospedaliere.</u></u>

Dopo aver inserito il personale che farà parte del gruppo interessato selezionare "Applica" e apparirà la

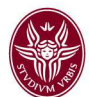

|                            | Apri Me                  | nu                    | ssione 30 minuti       | Sei collegato all'ambient       |                 |                 | Funzioni Aperte: Definizi |
|----------------------------|--------------------------|-----------------------|------------------------|---------------------------------|-----------------|-----------------|---------------------------|
| Valutazione Organizzati    | iva » <b>Definizione</b> | obiettivi organi      | izzativi               |                                 |                 |                 |                           |
| Dettaglio gruppo           |                          |                       |                        |                                 |                 |                 |                           |
| Modifica Chiudi            |                          |                       |                        |                                 |                 |                 |                           |
| Matr. Resp.:               | 01234                    |                       | Nomin. Resp.: Rossi Ma | rio                             |                 |                 |                           |
| Anno:                      | 2016                     |                       |                        |                                 |                 |                 |                           |
| * Descr. Gruppo:           | Esempio: G               | Gruppo di lavoro tecr | nico amministrativo 1  |                                 |                 |                 |                           |
| Stato:                     | Scheda in                | via di definizior     | ne <sup>,</sup>        |                                 |                 |                 |                           |
| Matr. Leader:              |                          |                       | Cognome Leader:        | Π                               | Nome Leader:    |                 |                           |
| Matr. Valutatore:          |                          |                       | Nomin. Valutatore:     |                                 |                 |                 |                           |
| Membri del gruppo          |                          |                       |                        |                                 |                 |                 |                           |
| Nuovo Importa da           | a File Caricamento       | Massivo 🔝 Esp         | porta elenco           |                                 |                 |                 |                           |
|                            |                          |                       |                        |                                 |                 |                 |                           |
| Filtra SAnnulla            | filtro                   |                       |                        |                                 |                 |                 |                           |
| Leader                     | Id interno               | Matr.                 | Cognome                | Nome                            | Data di nascita | Cod. fis.       | Data inizio               |
|                            |                          |                       |                        |                                 | ]               |                 |                           |
| No No                      |                          | 1111                  | Rossi                  | Franco                          | 01/12/1950      | XXXXXXXXXXXXXXX | 01/01/2016                |
| No 👔                       |                          | 2222                  | Bianchi                | Maria                           | 25/03/1980      | ****            | 01/01/2016                |
| No No                      |                          | 3333                  | Rossi                  | Filippo                         | 31/01/1973      | *****           | 01/01/2016                |
| ■Prima pagina 	□Pa         | igina precedente         | Pagina 1              | di 2 🍺 🖽 Pagina succe  | ssiva 🛎 Ultima pagina 🛛 Risulta | ati 1-3 di 4    |                 |                           |
| Dettaglio membro           |                          |                       |                        |                                 |                 |                 |                           |
| Cessazione Subentro        | D Trasferimento          |                       |                        |                                 |                 |                 |                           |
|                            |                          |                       |                        |                                 |                 |                 |                           |
| Matricola:                 | <b>P</b>                 | Nominativo            | •                      |                                 |                 |                 |                           |
| Data di nascita:           |                          | Cod. fis.:            |                        |                                 |                 |                 |                           |
| * Data inizio:             |                          | * Data fine           |                        |                                 |                 |                 |                           |
| Leader:                    | No                       |                       |                        |                                 |                 |                 |                           |
| Ruolo:                     |                          |                       |                        |                                 |                 |                 |                           |
| Afferenza org.:            |                          |                       |                        |                                 |                 |                 |                           |
| In struttura:              | No                       | Attività:             |                        |                                 |                 |                 |                           |
| Commento su                |                          |                       |                        |                                 |                 |                 |                           |
| appartenenza al<br>gruppo: |                          |                       |                        |                                 |                 |                 |                           |
|                            |                          |                       |                        |                                 |                 |                 | س                         |
| Salva Tutto                | Applica Annulla          |                       |                        |                                 |                 |                 |                           |

Posizionarsi con il cursore del mouse sul nominativo dell'unità di personale che si intende nominare *Leader di Gruppo* e cliccare in corrispondenza della freccia di modo che nella sezione "Dettaglio Membro" della schermata apparirà selezionata l'unità di personale che si intende nominare.

A questo punto la procedura richiede di fleggare il quadratino del *Leader di Gruppo* così come specificato nella seguente

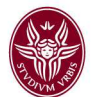

| Matricola:                                | 2222 📑     | Nominativo:  | Bianchi Maria |   |  |
|-------------------------------------------|------------|--------------|---------------|---|--|
| Data di nascita:                          | 25/03/1980 | Cod. fis.: x | ****          |   |  |
| * Data inizio:                            | 01/01/2013 | * Data fine: | 31/12/2013    |   |  |
| Leader:                                   |            |              |               |   |  |
| Ruolo:                                    |            |              |               |   |  |
| Afferenza org.:                           |            |              |               |   |  |
| In struttura:                             | No         | Attività:    |               |   |  |
| Commento su<br>appartenenza al<br>gruppo: |            |              |               | - |  |

Nominato il Leader di Gruppo cliccare su "Salva Tutto".

A questo punto cliccare sul pulsante <u>Chiudi</u>, e una volta chiuso cliccare su apparirà la

Salva Tutto

|                                                                                                    | Apri Menu                                                                                                    | Durata sessio                                                                                    | ne 30 minut       | Sei collegal                                                                                                    |                 | Funder        | N Aperte : Defe |
|----------------------------------------------------------------------------------------------------|----------------------------------------------------------------------------------------------------|--------------------------------------------------------------------------------------------------|-------------------|----------------------------------------------------------------------------------------------------|-----------------|---------------|-----------------|
| alutazione Org                                                                                                    | anizzativa > Definizione obiettiv                                                                                                    | i organizzativi                                                                                  |                   |                                                                                                    |                 |               |                 |
| Ubente                                                                                                    |                                                                                                    |                                                                                                  |                   |                                                                                                    |                 |               |                 |
| Matricola:                                                                                                    | Nomin                                                                                                    | ativo:                                                                                           |                   |                                                                                                    |                 |               |                 |
| Schede obiet                                                                                                    | tivi .                                                                                                    |                                                                                                  |                   |                                                                                                    |                 |               |                 |
| W Filler                                                                                                    | Annual Street Barrows (2) Charge                                                                                                    | a s annot D Brows a store of                                                                     | Collection 1      | considerate.                                                                                                    |                 |               |                 |
| A same a                                                                                                    | NERGER BOOK MONTO MUSIC                                                                                                    | be upper a because meno                                                                          | Distancica        | conservation                                                                                                    |                 |               |                 |
| Respon                                                                                                    | nsabile Tipo                                                                                                    |                                                                                                  | Stato             | Anno                                                                                                    | Matr. Resp.     | Responsabile  |                 |
|                                                                                                    |                                                                                                    |                                                                                                  |                   | 2013 •                                                                                                    |                 |               |                 |
| 4 50                                                                                                    | Valutazione su                                                                                                    | Bunbbo                                                                                           | 0                 | 2016)                                                                                                    | 46524           | Possi Nani    |                 |
| 0 9                                                                                                    | Valutazione su                                                                                                    | struttura                                                                                        | c                 | 2016                                                                                                    | 01234           | Ressi Mario   |                 |
| 100 a                                                                                                    |                                                                                                    | dit D. Etraine                                                                                   |                   |                                                                                                    | 4-4 1 3 4 3     |               |                 |
|                                                                                                    | a littiPagina precipente Pagina 1                                                                                                    | di 1 🔐 🛛 Magina s                                                                                | AND CONTRACTOR OF | and the second second se | 11111 L-2 (5.7) |               |                 |
| * Prima page                                                                                                    |                                                                                                    |                                                                                                  |                   | Kultana pagina <b>Risa</b>                                                                                                    | and the set     |               |                 |
| * Prima page<br>Dettaglio sch                                                                                                 | eda 🔶                                                                                                    |                                                                                                  |                   | KUltima pogina j <b>Ris</b> a                                                                                                    |                 |               |                 |
| * Prima page<br>Dettaglio sch                                                                                                 | eda                                                                                                    | a report 📖 Soliecita consolid                                                                    | amenta            | &Liltana pagina , Risa                                                                                                    |                 |               |                 |
| * Prima page<br>Dettaglio sch<br>Modifica<br>Anno di<br>Ilferimento:                                                          | eda<br><b>19 Cancella Consolida</b> Ol Stamp<br>2016 <sup>Tipo:</sup>                                                                      | a report Sodiecita consolid<br>Valutazione su gruppo                                             | amenta            | 6.3tima pagina Risa<br>Gestiaci                                                                                                    | Gruppo          | Estra Mombri  |                 |
| * Prima page<br>Pettaglio sch<br>* Modifica<br>Anno di<br>inferimento:<br>* Descrizione<br>Gruppo:                            | eda<br>B Cancella Consolida D Stamp<br>2016<br>Tipo:<br>Esempio: Gruppo di lavoro te                                                       | a report Cisofecita consolid<br>Valutazione su gruppo<br>icnice amministrativo 1                 | amento            | Sultima pagina Risa<br>Gestiaci                                                                                                    | Guppo           | Estrai Membri |                 |
| * Prima page<br>Pettaglio sch<br>Modifica<br>Anno di<br>iferimento:<br>* Descrizione<br>Gruppo:<br>Stato:                     | eda<br>Cancella Consolida (2) Stamp<br>2016<br>Tipo:<br>Esempio: Gruppo di lavoro to<br>Scheda in via di definizione                       | a report Sodiecita consolid<br>Valutazione su gruppo<br>Icolico amministrativo 1<br>Definita il: | 20/6              | Sultima pagina <b>(Bisa</b><br>Gentisci<br>2/2015 (provat                                                                                                    | Gruppo<br>a 8:  | Estra Membri  |                 |
| * Prima page<br>Dettaglio sch<br>* Modifica<br>Anno di<br>iferimento:<br>* Descrisione<br>Gruppo:<br>Stato:<br>* Matr. Resp.: | eda<br>(1) Cancella Consolida (2) Stanso<br>2016<br>Tipo:<br>Esemple: Gruppe di lavoro te<br>Scheda in via di definizione<br>Responsabile: | a report Solicita consolid<br>Valutazione su gruppo<br>conice amministrative 1<br>Definita il:   | 20/6              | Gentisci<br>2/205 provat                                                                                                    | Gruppo          | Extra Membri  |                 |

### Schermata 11

A questo punto definito l'obiettivo di gruppo, il Responsabile di Struttura dovrà procedere a cliccare il pulsante "consolida" e poi, qualora il personale afferente alla Struttura non fosse stato compreso in unico gruppo di lavoro, cliccare su "Nuovo" e proseguire come precedentemente descritto fino alla definitiva conclusione dei gruppi di lavoro afferenti alla Struttura di appartenenza.

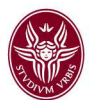

Si raccomanda di comunicare <u>formalmente</u> al leader del gruppo l'obiettivo assegnato utilizzando il tasto "invia scheda a Leader" o mediante il tasto "Stampa Report" presenti all'interno della procedura nel dettaglio della scheda obiettivo.

| ∓ Prima pagin           | a 🗈 Pagina p | recedente Pa | agina 1 🛛 di 4 🍺  | 🗈 Pagina successiva 💷 Ul | tima pagina Risultati    | 1-3 di 10     |                  |
|-------------------------|--------------|--------------|-------------------|--------------------------|--------------------------|---------------|------------------|
| Dettaglio sch           | eda          |              |                   |                          |                          |               |                  |
| 📝 Modifica              | Cancella     | Consolida    | Sollecita consol. | 🖂 Invia scheda a Leader  | Sollecita verif. interm. | Stampa report | Controlla membri |
| Anno di<br>riferimento: | 2016         | Tipo:        | Valutazio         | ne su gruppo             | Gestisci Grup            | opo           | Estrai Membri    |

Entrambe i tasti consentono - definito l'obiettivo, formato il gruppo e consolidato l'obiettivo medesimo nella procedura - di inviare al leader del gruppo sia la scheda relativa all'obiettivo assegnato sia la scheda contenente l'elenco dei membri del gruppo.

In particolare il tasto "invia scheda a Leader" automaticamente genera una mail al solo leader con allegati la scheda obiettivo e la scheda membri gruppo.

Il tasto "Stampa Report", invece, consente il salvataggio in formato pdf delle schede relative all'obiettivo completo e all'elenco dei membri da inviare agli interessati mediante la e-mail istituzionale del Responsabile di struttura.

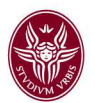

# Step di valutazioni intermedie obiettivi di gruppo e di struttura

Relativamente agli *step* di valutazione intermedia che dovranno essere effettuati nelle seguenti date :

- > primo *step* dal **18.04.2016 al 04.05.2016**
- > secondo *step* dal 08-13/08/2016 o dal 22.08.2016 al 05.09.2016

sono state predisposte dagli scriventi Uffici le seguenti linee operative.

Come già rammentato, i Responsabili di Struttura, per accedere alla richiamata procedura, raggiungibile al seguente link <u>https://www.u-gov.uniroma1.it</u>, devono accreditarsi con l'indirizzo istituzionale di posta elettronica e la relativa password. Effettuato il riconoscimento delle proprie credenziali, apparirà la

| SAPIENZA<br>UNIVERSITÀ DI ROMA                                                                                                    |                 | Turzioni Anerte: | Sessione 30 minuti |
|----------------------------------------------------------------------------------------------------|-----------------|------------------|--------------------|
| KISORSE UMANE Unità organizzative e struttura Consultazione documenti Risorse Umane                                                                                                    |                 | Funzioni Aperte: | <u> </u>           |
| <ul> <li>&gt; Gestione Organico</li> <li>&gt; Valutazione Individuale</li> <li>&gt; Valutazione Organizzativa</li> <li>Definizione obiettivi organizzativi</li> <li>Gestione gruppi per obiettivi</li> <li>Valutazione organizzativa</li> <li>&gt; Configurazione</li> </ul> | Cerca funzione: |                  |                    |
| > Formazione                                                                                                    |                 |                  |                    |

Cliccare su

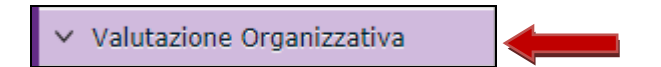

E successivamente su Definizione obiettivi organizzativi

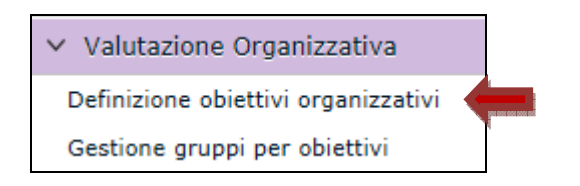

Apparirà la sotto indicata schermata **Schermata 2** completa dei dati del responsabile e della struttura da lui diretta. Nel riquadro della schermata appaiono l'obiettivo di struttura e gli obiettivi di gruppo assegnati al personale.

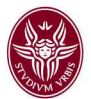

|        | cole:                  | 12345 C                           |           |                  |              |                                 |               |
|--------|------------------------|-----------------------------------|-----------|------------------|--------------|---------------------------------|---------------|
| Scher  | ativo:<br>de objettivi | KU/S 34 BRAR IO                   |           |                  |              |                                 | 0             |
| 17.5   | DC Long                | The Local Contractor of           | and Dist. |                  | T stores and | State and store Die             |               |
| Yn     | wa Y Arous             | VIELO M LENONO I F-3 Someting con | No.01     | porte solles, ya | nit, stern.  | Soleote verily interimy Pallace | ampa report   |
|        | porta elenco           |                                   |           |                  |              |                                 |               |
|        | Responsabile           | Tipa                              | State     | <b>Anno</b>      | Matr. Resp.  | Responsabile                    | Num. objettiv |
|        |                        | *                                 |           | 2015             |              |                                 |               |
| ٠      | Si                     | Valutazione su gruppo             | ¢         | 2016             | 12345        | Rossi Mario                     |               |
| 康      | Si                     | Valutazione su gruppo             | c         | 2016             | 12345        | Resai Marie                     |               |
|        | Si                     | Valutazione su stryttyra          | с         | 2016             | 12345        | Ressi Marie                     |               |
| $\psi$ |                        | 1                                 | _         |                  |              |                                 | 1             |
| ŵ      |                        |                                   |           |                  |              |                                 |               |
| \$     |                        |                                   |           |                  |              |                                 |               |

Al fine di eseguire la valutazione sia dell'obiettivo di struttura che dei singoli obiettivi di gruppo assegnati ai singoli gruppi di lavoro posizionarsi con il mouse su uno degli stessi cliccarci sopra al fine di evidenziarlo in azzurro e poi cliccare su "Modifica".

Apparirà la

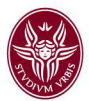

| Voluzione Organizzative - Definizione oblettivi organizzativi  Litente  Litente Litente Litente Liten                                                                                                    | Masconds Masconds                                                                   |
|----------------------------------------------------------------------------------------------------|-------------------------------------------------------------------------------------|
| Matricolai: 1245   Rossination: Rossination:   Schede abiettivi Image: Schede abiettivi   Image: Schede abiettivi Image: Schede abiettivi   Image: Schede ab                                                                                                    | Masconds                                                                            |
| Matricalis:<br>E215<br>COSSI Maria<br>Schede abiettivi<br>Cossi Maria<br>Schede abiettivi<br>Cossi Maria<br>Cossi Maria<br>Co                            | Nescendi<br>3<br>3<br>1<br>1<br>1<br>1<br>1<br>1<br>1<br>1<br>1<br>1<br>1<br>1<br>1 |
| Naminadayo:                                                                                                    | Nescondi<br>1<br>1<br>1<br>1<br>1<br>1<br>1<br>1<br>1<br>1<br>1<br>1<br>1           |
| Experie dence      Experie dence      Experie      Experie dence      Experie dence      Experiex       Experie dence      Experie dence      Experie dence                                                                                                    | Mascardf                                                                            |
|                                                                                                    | A a a a a a a a a a a a a a a a a a a a                                             |
| Responsabile       Tipo       Statos       Anno       Matr. Resp.       Responsabile       Num. abietivi         Image: State       Image: State       Im                                                                                                    | 1<br>1<br>1<br>1                                                                    |
| Anno 0       Maximu       Maximu                                                                                                    | Mascands<br>Brn                                                                     |
| Si       Valutazione: su gruppo       C       2016       12345       Rossi Mario         Si       Valutazione: su gruppo       C       2016       12345       Rossi Mario         Si       Valutazione: su gruppo       C       2016       12345       Rossi Mario         Throma pagina       C       2016       12345       Rossi Mario         Throma pagina       C       2016       12345       Rossi Mario         Throma pagina       C       2016       12345       Rossi Mario         Throma pagina       C       2016       12345       Rossi Mario         Throma pagina       C       2016       12345       Rossi Mario         Throma pagina       C       2016       12345       Rossi Mario         Throma pagina       C       C       2016       12345       Rossi Mario         Throma       C       Consolida       Stateati di caucoo       Consolida       Consolida                                                                                                    | 1<br>1<br>Misscendf                                                                 |
| 3i       Valutazione: su gruppo       C       2016       T 2345       Reset Mario         3ii       Valutazione: su struttura       C       2016       T 2345       Reset Mario         Thrime pagine       El Pagina precedente       Pagina       C       2016       T 2345       Reset Mario         Thrime pagine       El Pagina precedente       Pagina       C       2016       T 2345       Reset Mario         Thrime pagine       El Pagina precedente       Pagina       C       2016       T 2345       Reset Mario         Thrime pagine       El Pagina precedente       Pagina scheda       C       2016       T 2017       T 2018       T 2018                                                                                                    | Nesconds                                                                            |
| Si     Velutazione: su istruittura     C     2016     12345     Ressitiuisio                                                                                                    | 1<br>Nesconds                                                                       |
| EPrime pagino El:Pagina precedente Pagina 1       di 3       It Desine successiva Hillima pagina Risultati 1:5 di 8         ettaglio scheda       It Desine successiva Hillima pagina Risultati 1:5 di 8         ettaglio scheda       It Desine successiva Hillima pagina Risultati 1:5 di 8         ettaglio scheda       It Desine successiva Hillima pagina Risultati 1:5 di 8         ettaglio scheda       It Desine successiva Hillima pagina Risultati 1:5 di 8         ettaglio scheda       It Desine successiva Hillima pagina Risultati 1:5 di 8         Anno di ferimenta       2016         ettaglio scheda       It Desine successiva Hillima pagina Risultati 1:5 di 8         pescrizone       GRUPPO 1         ettaglio scheda cansolidata       Definita II: 20/02/2016 Approvata II:         Patri Resp.:       1234         1234       Responsabile: Rossi Hiario         ettermedel:       Si N. Venfiche: 2         No difficio       It difficio         stati Hillima Rice Hillima Rice Hillim                                                                                                    | Nisscondi<br>Bri                                                                    |
| Trima pagino   Et Prima pagino   Definica ili   2016   * Tripo:   Valutazione su gruppo   Estrai Nendol   Pescifico   Cancella   Consolidata   Definita ili   2016   * Tripo:   Valutazione su gruppo   Estrai Nendol   Pascifico   Cancella Consolidata   Definita ili   2016   * Tripo:   Valutazione su gruppo   Estrai Nendol   Pascifico   Cancella Consolidata   Definita ili   20/02/2016   Approvata ili   Intermediati   Nature estratione   State cansolidata   Definita ili   20/02/2016   Approvata ili   Intermediati   Nature estratione   State cansolidata   Definita ili   20/02/2016   Approvata ili   Intermediati   Nature estratione   State and consolidata   Definita ili   20/02/2016   Approvata ili   Intermediati   Nature estratione   State and consolidatione   State and consolidatione   Participatione   State and consolidatione   Valutatione   Participatione   State and consolidatione   State and consolidatione   State and consolidatione   State and consolidatione   State and consolidatione <td>Niscondi</td>                                                                                                    | Niscondi                                                                            |
| Thrima pagina Dielegina precedente Pagina 1 di 3 di 2 di 2 di 3 di 2 di 3 di 4 di 3 di 4 di 4 di 4 di 4   Prima pagina Dielegina precedente Pagina 1 di 3 di 4 di 2 di 4 di 4 d                                                                                                    | Resconds                                                                            |
| ettaglio scheda     Plodifica     Cancella     Consolida     Soliecta verif.     Intermenta:     2016     * Tipo:     Valutazione su gruppo     Consolidata     Descrizione     GRUPPO     Anno di     2016        * Tipo:        Descrizione   GRUPPO        Pascrizione   GRUPPO           Pascrizione   GRUPPO              Pascrizione   GRUPPO                        Pascrizione   GRUPPO           Pascrizione   GRUPPO </td <td>Nescends)</td>                                                                                                    | Nescends)                                                                           |
| Modifice               Cancelia       Consolidation       Sellecta consoli.       Invia scheda a Leader       Sellecta verif. internit.              An or differimentation:              2016             * Tipo:       Valutazione su gruppo                                                                                                    |                                                                                     |
| Anno di<br>ferimenta:       2016       * Tipo:       Valutazione su gruppo       Imatica utorupo<br>Estrai Membri<br>Estrai Membri<br>Estrai Me |                                                                                     |
| ferimenta: 2016  Descriptione GRUPPO GRUPPO GRUPPO GRUPPO Cetter GRUPPO GRUPPO GRUPPO Cetter GRUPPO GRUPPO GRUPO GRUPPO GRUPO GRUPO GRUPPO GRUPPO GRUPPO GRUPPO GRU                                                                                                    |                                                                                     |
| Later Later Internet     IGRUPPO     1       Scheda cansolidata     Definita il:     20/02/2016     Approvata il:       Matr Resp.:     I 234     State     Responsabilie:     Respinabilie:       Imatr Resp.:     I 234     State     Respinabilie:     Respinabilie:       Imatr Resp.:     I 234     State     Media     Nu       Imatr Resp.     State     N. Venifiche:     Z     Media       Imatr Resp.     State     Imatr Resp.     State     Imatr Resp.       State     Imatr Resp.     State     Imatr Resp.     Imatr Resp.       Imatr Resp.     State     Imatr Resp.     Imatr Resp.     Imatr Resp.       State     Imatr Resp.     Imatr Resp.     Imatr Resp.     Imatr Resp.       Imatr Resp.     Imatr Resp.     Imatr Resp.     Imatr Resp.       Imatr Resp.     Imatr Resp.     Imatr Resp.     Imatr Resp.       Imatr Resp.     Imatr Resp.     Imatr Resp.     Imatr Resp.       Imatr Resp.     Imatr Resp.     Imatr Resp.     Imatr Resp.       Imatr Resp.     Imatr Resp.     Imatr Resp.     Imatr Resp.       Imatr Resp Resp.     Imatr Resp.     Imatr Resp.       Imatr Resp Resp.     Imatr                                                                                                    |                                                                                     |
| Schede consolidate     Definita II:     20/02/2016     Approvada II:       Matri- Respinability:     Respinability:     Rossi Mario       enfiche:     Si     N. Venfiche:     2     Media       Media     N. Venfiche:     2     Media     Risultato (%):       province ufficio     Image: Constraint Constraint C                                                                                                    |                                                                                     |
| MatrResp.: 1234 C Responsabile: Rossi Hario enfiche Si N. Venfiche: 2 Media Na Risultato (%): tore Resp. Pod. Syganizzativa:  Syganizzativa:  Syganizativa:  Syganizzativa:  Syganizzativa:  Syganizativa:                                                                                                    |                                                                                     |
|                                                                                                    |                                                                                     |
| termediti ne vernone produceto: Noturior (1933)                                                                                                    |                                                                                     |
| lote Resp. Pest.<br>rgserizzativa:<br>lote ufficio<br>viluptio:<br>biettivi<br>uovo                                                                                                    |                                                                                     |
|                                                                                                    |                                                                                     |
| sote ufficio<br>viluppo:                                                                                                    |                                                                                     |
|                                                                                                    |                                                                                     |
| biettivi I                                                                                                    |                                                                                     |
|                                                                                                    | Masconneti                                                                          |
|                                                                                                    |                                                                                     |
|                                                                                                    |                                                                                     |
|                                                                                                    |                                                                                     |
| Tipo Descrizione KPI/k                                                                                                    | GI                                                                                  |
| Di gruppo Non defini                                                                                                    | ito                                                                                 |
|                                                                                                    |                                                                                     |
| iettivo Verifiche intermedie desana                                                                                                    | Nascondi                                                                            |
| Carcela                                                                                                    |                                                                                     |
|                                                                                                    |                                                                                     |
| po: Di gruppo 💌                                                                                                    |                                                                                     |
| escrizione:                                                                                                    |                                                                                     |
| eccece                                                                                                    |                                                                                     |
|                                                                                                    |                                                                                     |
| Non definito                                                                                                    |                                                                                     |
|                                                                                                    |                                                                                     |
| sità:                                                                                                    |                                                                                     |
|                                                                                                    | 3                                                                                   |
| 9                                                                                                    | 8                                                                                   |
| rdine: 1                                                                                                    | 2                                                                                   |
|                                                                                                    | 9                                                                                   |
|                                                                                                    | 8                                                                                   |
| te su colettivo:                                                                                                    | 9                                                                                   |
| ete su objettivo:                                                                                                    | 9                                                                                   |
| ede il: 31/12/2016 Budget: Euro:                                                                                                    | 9                                                                                   |
| Budget:         Budget:         Euro:           ifato (%):         Riguitato ponderato 0,00                                                                                                    | 9                                                                                   |
| Budget:         Budget:         Euro:           affato (%):         Risultato ponderato 0,00<br>(%):         0,00                                                                                                    | 9                                                                                   |

1

Cliccare su "Verifiche intermedie" e apparirà la

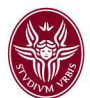

| Prima pagina 🕒 Pagina pr | ecedente   Pagin | a 1 di 1 📴 🗈 Pa | gina successiva 🗷 Ultima pagina | Risultati 1-1 di 1 |          |
|--------------------------|------------------|-----------------|---------------------------------|--------------------|----------|
| verifiche inter          | medie            |                 |                                 |                    | Nascondi |
| Nuovo                    | l                |                 |                                 |                    |          |
| Data verifica            | Perc.Ragg.to     | Commento        | Data di modifica                | Utente di modifica |          |
|                          |                  |                 |                                 |                    |          |
|                          |                  |                 |                                 |                    |          |
|                          |                  |                 |                                 |                    |          |
| essun risultato trovato  |                  |                 |                                 |                    |          |
| Salva Tutto Applica      | Annulla          |                 |                                 |                    |          |
|                          |                  |                 |                                 |                    |          |

Cliccare su Nuovo e apparirà la

| Thrime pagine E Pagine precedente Pagine 1 di 1 (P) E Pagine successive 2 Ultime pagine Risultati 1-1 di 1   Data verifica *   Perc.Ragg.to * Commento   18/04/2016 Image: Commento   E Prime pagine   Pagine 1 di 1 Lutime pagine Risultati 1-1 di 1                                                                                                    |            |                 |               |                    |                      |                 |           | _   |      |
|----------------------------------------------------------------------------------------------------|------------|-----------------|---------------|--------------------|----------------------|-----------------|-----------|-----|------|
| Data venfica * Perc.Ragg.to *   Data venfica * Perc.Ragg.to *   18/04/2016 Image: Commento                                                                                                    | TPrima     | pagina 🖽 Pagina | precedente Pa | agina 1 🔄 di 1 📑   | ifiPagina successiva | 🕃 Ultima pagina | Risultati | 1-1 | di 1 |
| Data venifica *       Perc.Ragg.to *       Commento         18/04/2016       Image: Commento       Image: Commento         Image: Commento       Image: Commento       Image: Commento         Image: Commento       Image: Commento       Image: Commento         Image: Comme                                                                                                    | Obiettiva  | Varifiche int   | armadia       |                    |                      |                 |           |     |      |
| Data venifica * Perc.Ragg.to * Commento<br>18/04/2016  Prime pegine Pegine  d 1  Utime pegine Resultati 1-1 d-1  Salva Tutto Appica Acrudia                                                                                                    | Nucro      | 1               |               |                    |                      |                 |           |     |      |
| Data venfica * Perc.Ragg.to * Commento<br>18/04/2016<br>Perc.Ragg.to * Commento<br>18/04/2016<br>Per | a maced    | 1               |               |                    |                      |                 |           |     |      |
| 18/04/2016      18/04/2016      Prima pegina Pegina di 1 2 2 Utima pegina Resultati 1-1 di 1      Salva Tutto Appica Acruila                                                                                                    |            | Data venfica *  | Perc.Ragg.to  | Commento           |                      |                 |           |     |      |
| Te Prima pegina   Pagina   di 1 () () () () () () () () () () () () ()                                                                                                    | <b>• 1</b> | 18/04/2016      | v             |                    |                      |                 |           |     | -    |
| Terrima pagina Pegina di 1 () 2. Ultima pagina Résultati 1-1 di 1<br>Salva Tutto Applica Annulla                                                                                                    |            | 8- 04530        |               | 1                  |                      |                 |           |     | -    |
| E Prima pagina   Pagina   di 1 () 2. Vitima pagina   Risultati   1-1 di 1<br>Salva Tutto   Applica   Annulla                                                                                                    |            |                 | 11            |                    |                      |                 |           |     |      |
| E Prime pegine   Pepine   di 1 () L Vitime pegine   Résultati 1-1 di 1<br>Salva Tutto   Applica   Annulla                                                                                                    |            |                 |               |                    |                      |                 |           |     |      |
| Salva Tutto Applica Annulla                                                                                                    | *Prima     | pagina Pagina 1 | d 1 5         | 2 Ultima pagina Ri | isultati 1-1 di 1    |                 |           |     |      |
| Salva Tutto Applica Annulla                                                                                                    | -          |                 |               |                    |                      |                 |           |     | -    |
|                                                                                                    | Sah        | a Tutto Applica | a Aerulia     |                    |                      |                 |           |     |      |
|                                                                                                    |            |                 |               |                    |                      |                 |           |     |      |

Posizionarsi con il mouse sul *menu* a tendina "Perc. Ragg.to" e cliccare sulla percentuale di raggiungimento dell'obiettivo

| Data verifica * | Perc.Ragg.to * | Commento | Data di m |
|-----------------|----------------|----------|-----------|
| 18/04/2016      | -              |          | 1         |
|                 | 0<br>80<br>100 |          |           |

Nel campo commento è possibile inserire una breve annotazione relativa all'obiettivo che si sta valutando.

Cliccare sul pulsante "Salva Tutto"

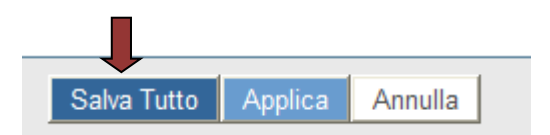

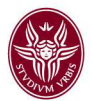

per far acquisire al sistema la valutazione effettuata.

A questo punto ripetere la procedura appena descritta per gli altri obiettivi di gruppo, se presenti, e per l'obiettivo di struttura.

### Valutazione finale obiettivi di gruppo e di struttura anno 2016

Infine, come indicato, sarà necessario dare corso alla fase finale di valutazione degli obiettivi di gruppo e di struttura assegnati, tale **valutazione decorrerà dal 15.12.2016 al 16.01.2017.** 

Come sopra i Responsabili di Struttura, per accedere alla richiamata procedura, raggiungibile al seguente link <u>https://www.u-gov.uniroma1.it</u>, devono accreditarsi con l'indirizzo istituzionale di posta elettronica e la relativa password. Effettuato il riconoscimento delle proprie credenziali, apparirà la

#### Schermata 1

|                                                                                                    | ADIENIZA                            |                  | e 👘    |
|----------------------------------------------------------------------------------------------------|-------------------------------------|------------------|--------|
| 12                                                                                                    | UNIVERSITÀ DI ROMA                  | Sessione 30      | minuti |
| ~                                                                                                    |                                     | Funzioni Aperte: | ~      |
| <                                                                                                    | RISORSE UMANE                       |                  |        |
|                                                                                                    | Unità organizzative e struttura     |                  |        |
| <b>Q</b>                                                                                                    | > Consultazione documenti           |                  |        |
|                                                                                                    | > Risorse Umane                     |                  |        |
| Ħ                                                                                                    | > Gestione Organico                 |                  |        |
|                                                                                                    | > Valutazione Individuale           | Cerca funzione:  |        |
|                                                                                                    | ✓ Valutazione Organizzativa         |                  |        |
|                                                                                                    | Definizione obiettivi organizzativi |                  |        |
| 00                                                                                                    | Gestione gruppi per obiettivi       |                  |        |
| N N                                                                                                    | Valutazione organizzativa           |                  |        |
|                                                                                                    | > Configurazione                    |                  |        |
| 100                                                                                                    | > Formazione                        |                  |        |
|                                                                                                    |                                     |                  |        |
| 10000                                                                                                    |                                     |                  |        |
| မိုရှိ                                                                                                    |                                     |                  |        |
| Contraction of the local distribution of the local distribution of the |                                     |                  |        |

Cliccare su

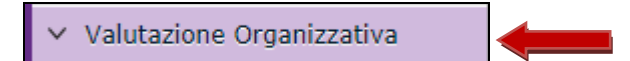

### e poi su "Valutazione organizzativa"

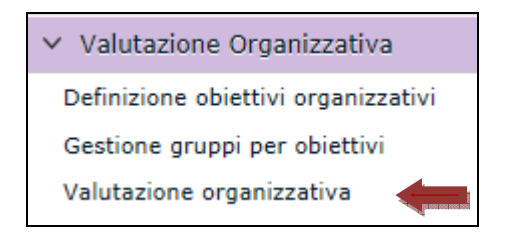

Apparirà la sotto indicata

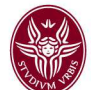

| 🛞 S           | APIENZA UNIVE                 | rsità di Roma             |               | 🖂 👗              | Home Page                 | Esci 🗐 🛛 Gi |
|---------------|-------------------------------|---------------------------|---------------|------------------|---------------------------|-------------|
| Apri Menu     | UZIONE                        | Durata sessione 20 minuti | Sei colle     | Funzioni Aperte: | Valutazione organizzativa |             |
| Valutazione O | )rganizzativa » Valutazione d | organizzativa             |               |                  |                           | 🛛 Chiudi F  |
| Anno e Tipo   | o schede:                     |                           |               |                  |                           |             |
| Anno Valuta   | zione:                        |                           | Tipo Valutazi | one:             |                           |             |
| Set livelli:  |                               |                           | Stato valutaz | zione:           |                           |             |
| Finestra di   | osservazione                  |                           |               |                  |                           |             |
| Da:           |                               |                           | A:            |                  |                           |             |
| Periodo di    | svolgimento                   |                           |               |                  |                           |             |
| Da:           |                               |                           | A:            |                  |                           |             |
| Data di scad  | lenza:                        |                           | Data di chius | ura:             |                           |             |
| Valutatore    |                               |                           |               |                  |                           | 🖹 Na        |
| Matricola:    | Ē                             | Nominativo:               |               |                  |                           |             |
| Schede obi    | iettivi                       |                           |               |                  |                           | 🖹 Na        |
| Filtri predef | initi: Tutti 💌                |                           |               |                  |                           |             |

## Cliccare sul menu a tendina "Anno e tipo di schede" ed apparirà come sotto indicato

| Anno e Tipo schede: |                                                             |                   |
|---------------------|-------------------------------------------------------------|-------------------|
| Anno Valutazione:   | 2016 Valutazione su gruppo<br>2016 Valutazione su struttura | Tipo Valutazione: |
|                     |                                                             |                   |

## Cliccare su "2016 - Valutazioni su Gruppo" e apparirà la

| /alutazione Organizzativa » <b>Valuta</b>                      | zione organizzativa            |                   |      | 🗵 Chi |
|----------------------------------------------------------------|--------------------------------|-------------------|------|-------|
| Anno e Tipo schede:                                            | 2016 Valutazione su gruppo     | ×                 |      |       |
| Anno Valutazione:<br>Tipo Valutazione:                         | 201.6<br>Valutazione su gruppo |                   |      |       |
| Set livelli:<br>Stato valutazione:<br>Finestra di osservazione | Valori amm. 0/80/100<br>Aperta |                   |      |       |
| Da:<br>A:<br>Periodo di svolgimento                            | 01/01/2016<br>30/10/2016       |                   |      |       |
| Da:<br>A:                                                      | 31/10/2016<br>31/01/2016       |                   |      |       |
| Data di scadenza:<br>Data di chiusura:                         | 31/01/2016                     |                   |      |       |
| Valutatore                                                     |                                |                   |      | *     |
| Matricola: 12345<br>Nominativo: Mario Ross                     | Ē ←                            |                   |      |       |
|                                                                |                                |                   | <br> | <br>Ŀ |
| Filtri predefiniti: Tutti                                      | <b>v</b>                       |                   |      |       |
| 🔶 💽 🎒 Gruppo 1 ┥                                               |                                | 12345 Mario Rossi |      |       |
|                                                                |                                |                   |      |       |

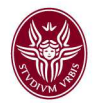

Nel campo "Valutatore" appariranno il numero di matricola e il nominativo del Responsabile della Struttura. Nel campo "Schede Obiettivi" appariranno tutti i gruppi creati dal Responsabile della Struttura medesima.

Posizionarsi con il mouse sull'icona contraddistinta dal foglio bianco con il rombo verde e cliccarci sopra.

| Filtri predefiniti: |   |   | ti: | Tutti              |                   |               |               |             |                    |
|---------------------|---|---|-----|--------------------|-------------------|---------------|---------------|-------------|--------------------|
|                     |   | Л | -   | <b></b>            |                   |               |               |             |                    |
|                     |   |   |     | Descrizione Gruppo | Leader di Gruppo  | Risultato (%) | Notificato il | Valutato il | Notif. chiusura il |
|                     | • | ۲ | 9   | Gruppo 1           | 12345 Mario Rossi |               |               |             |                    |
|                     | • | ۲ | 8   | Gruppo 2           | 12345 Mario Rossi |               |               |             |                    |

Apparirà la

### Schermata 4

| Apri Menu DUZIONE                       | Durata sessione 20 minuti           | Sei ( | Funzioni Aperte: | Valutazione organizzativa |              |
|-----------------------------------------|-------------------------------------|-------|------------------|---------------------------|--------------|
| /alutazione Organizzativa » Valutazion  | ie organizzativa                    |       |                  |                           | 🗵 Chiudi Fun |
| Modifica 🕅 Stampa report Chiudi         |                                     |       |                  |                           |              |
| Stato:                                  | Scheda in valutazione               |       |                  |                           |              |
| Riferimento valutazione                 |                                     |       |                  |                           |              |
| Descrizione Gruppo:                     | Gruppo 1                            |       |                  |                           |              |
| Leader di Gruppo:<br>Estrai Membri      | 11111 <sup>–</sup> Giuseppe Bianchi |       |                  |                           |              |
| Matr. Valutatore:<br>Nomin. Valutatore: | 12345 Mario Rossi                   |       |                  |                           |              |
| Posizione org. Valutatore:              | Direttore - Dipartimento 01         |       |                  |                           |              |
| Date attività valutazione               |                                     |       |                  |                           |              |
| Notificato il:                          | Valutato il:                        |       |                  |                           |              |
| Notif. chiusura il:                     |                                     |       |                  |                           |              |
| Dati valutatore Schede di valut         | azione                              |       |                  |                           | 🗎 Nas        |
| Note valutatore:                        |                                     |       |                  |                           |              |

Cliccare prima su "Modifica" e poi su "Schede di valutazione" e apparirà la

|     | JL |    |
|-----|----|----|
|     | 3  |    |
| 120 | νm | A. |

| Modifica 🕅 Stampa report Chiudi         |                                                                                |       |
|-----------------------------------------|--------------------------------------------------------------------------------|-------|
| Stato:                                  | Scheda in valutazione                                                          |       |
| Riferimento valutazione                 |                                                                                |       |
| Descrizione Gruppo:                     | Gruppo                                                                         |       |
| Leader di Gruppo:                       | 11111 – Giuseppe Bianchi                                                       |       |
| Matr. Valutatore:<br>Nomin. Valutatore: | 12345<br>Mario Rossi                                                           |       |
| Posizione org. Valutatore:              | Direttore - Dipartimento 01                                                    |       |
| Date attività valutazione               |                                                                                |       |
| Notificato il:                          | Valutato il:                                                                   |       |
| Notif. chiusura il:                     |                                                                                |       |
| Dati valutatore Schede di valuta:       | zione                                                                          | 🕅 Nas |
| Media Ponderata: No                     | Risultato raggiunto: 0%                                                        |       |
|                                         | Тіро                                                                           |       |
| •                                       | Di gruppo                                                                      |       |
| Obiettivo                               | KPI/KGI         Risultato (%)         Totale (%)         Nota esplicativa val. |       |
| Inserimento                             | non assegnato 0,00                                                             |       |
| dei dati                                |                                                                                |       |

Posizionarsi con il mouse sulla freccia grigia in basso a sinistra e cliccare. L'intero riquadro si colorerà di azzurro.

| Dati                                                                                                    | ati valutatore Schede di valutazione |                         |         |                    |                       |         |      |  |  |  |  |
|----------------------------------------------------------------------------------------------------|--------------------------------------|-------------------------|---------|--------------------|-----------------------|---------|------|--|--|--|--|
| Media Ponderata: No Risultato ra                                                                                                    |                                      |                         |         |                    |                       | giunto: | 0%   |  |  |  |  |
| •                                                                                                    |                                      |                         |         |                    | Tipo<br>Di gruppo     |         |      |  |  |  |  |
| Obiettivo         KPI/KGI         Risult           Inserimento         Image: Compare the second second seco |                                      | Risultato (9            | %)<br>1 | Totale (%)<br>0,00 | Nota esplicativa val. |         |      |  |  |  |  |
|                                                                                                    | *                                    | Inserimento<br>dei dati | non as  | segnato            |                       | •<br>•  | 0,00 |  |  |  |  |

Posizionarsi con il mouse sul *menu* a tendina "Risultato (%)" e cliccare. Appariranno le percentuali di raggiungimento dell'obiettivo.

| Da                                     | ati v                                                                                                    | alutat | ore Schede di va                     | luta               | zione                 |    |                   |      |  | Ť | Nas |
|----------------------------------------|----------------------------------------------------------------------------------------------------|--------|--------------------------------------|--------------------|-----------------------|----|-------------------|------|--|---|-----|
| Media Ponderata: <b>No</b> Risultato r |                                                                                                    |        |                                      | Risultato rag      | ggiunto:              | 0% |                   | <br> |  |   |     |
| Γ                                      | •                                                                                                    |        |                                      | •                  |                       |    | Tipo<br>Di gruppo |      |  |   |     |
|                                        | Obiettivo     KPI/KGI     Risultato ("       Inserimento     Inserimento     0 - Non ra       dei dati     0 - Parz.     100 - Rag |        | %)<br>ggiunto<br>raggiunto<br>giunto | Totale (%)<br>0,00 | Nota esplicativa val. |    |                   |      |  |   |     |

Cliccare quindi sul grado di raggiungimento dell'obiettivo che si sta valutando.

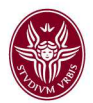

Si fa presente che è possibile visualizzare la descrizione dell'obiettivo assegnato al gruppo cliccando sulla "T" cerchiata di rosso.

Dopo aver inserito la percentuale di raggiungimento dell'obiettivo posizionarsi con il mouse sull'icona gialla presente nel campo "Nota esplicativa val.".

| Dat                 | ti va | alutat | ore Schede di va                     | luta                 | zione                    |                           |                   |                      |                       |  | ħ | Na |
|---------------------|-------|--------|--------------------------------------|----------------------|--------------------------|---------------------------|-------------------|----------------------|-----------------------|--|---|----|
| Media Ponderata: No |       |        |                                      | Risultato raggiunto: |                          |                           | 100%              |                      |                       |  |   |    |
|                     |       |        |                                      | •                    |                          |                           | Tipo<br>Di gruppo |                      |                       |  |   |    |
|                     | •     |        | Obiettivo<br>Inserimento<br>dei dati | <b>-</b>             | KPI/KGI<br>non assegnato | Risultato (9<br>100 - Rag | %)<br>giunto 💌    | Totale (%)<br>100,00 | Nota esplicativa val. |  |   |    |
|                     |       |        |                                      |                      |                          |                           |                   |                      |                       |  |   | _  |

### Apparirà la

#### Schermata 6

| Nomin. Valut   |                                                                                                    | × |
|----------------|----------------------------------------------------------------------------------------------------|---|
| Posizione org  |                                                                                                    |   |
|                | Mariana Camalata Vicanimata dal tanta a dina ny Analita na anisana la fara di namilarian                                           |   |
| Date attiviti  | Missione: Completa i inserimento dei testo e clicca su Applica per aggiornare la form di compliazione<br>Caratteri rimagenti: 2000 |   |
| Notificato il: |                                                                                                    | ~ |
|                |                                                                                                    |   |
| Notif. chiusur |                                                                                                    |   |
|                |                                                                                                    |   |
| Dati valutat   |                                                                                                    |   |
| Madia Bandar   |                                                                                                    |   |
| Media Pondei   |                                                                                                    |   |
|                |                                                                                                    |   |
|                |                                                                                                    |   |
| •              |                                                                                                    |   |
|                |                                                                                                    |   |
|                |                                                                                                    |   |
|                |                                                                                                    |   |
|                |                                                                                                    |   |
|                |                                                                                                    |   |
|                |                                                                                                    |   |
|                |                                                                                                    |   |
|                |                                                                                                    |   |
|                |                                                                                                    |   |
|                |                                                                                                    |   |
|                |                                                                                                    |   |
|                |                                                                                                    |   |
|                |                                                                                                    |   |
|                |                                                                                                    |   |
|                |                                                                                                    |   |
|                |                                                                                                    |   |
|                |                                                                                                    |   |
|                |                                                                                                    |   |
|                |                                                                                                    |   |
|                |                                                                                                    |   |
| T Drimp cont   |                                                                                                    | _ |
| ana pagi       |                                                                                                    | × |
| Salva          | Applica Annulla                                                                                                    |   |
|                |                                                                                                    |   |

Inserire le proprie valutazione inerenti l'obiettivo appena valutato e cliccare su Applica.

A tal riguardo si fa presente che l'inserimento di un testo in ordine al raggiungimento o meno degli obiettivi <u>è obbligatoria</u> per la valutazione finale che si sta eseguendo. Dopo aver relazionato e cliccato su "Applica" la valutazione viene registrata dal sistema.

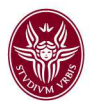

### Cliccare quindi su "Salva tutto"

| Di | ati v                                                                                                    | alutat | ore       | chede di va | luta | zione         |              |           |            |                       | Ť | Nas |
|----|----------------------------------------------------------------------------------------------------|--------|-----------|-------------|------|---------------|--------------|-----------|------------|-----------------------|---|-----|
| Me | Media Ponderata: No Risultato n                                                                           |        |           |             |      |               | Risultato ra | ggiunto:  | 100%       |                       |   |     |
|    |                                                                                                    |        |           |             |      |               | Tipo         |           |            |                       |   |     |
|    | •                                                                                                    |        |           |             | -    |               |              | Di gruppo |            |                       |   |     |
|    |                                                                                                    |        | Obiettivo | þ           |      | KPI/KGI       | Risultato (  | %)        | Totale (%) | Nota esplicativa val. |   |     |
|    |                                                                                                    | •      | Inseri    | mento       | Ē    | non assegnato | 100 - Rag    | giunto 💌  | 100,00     | le unità di 🧖 🖾       |   |     |
|    |                                                                                                    |        | dei da    | ti          |      |               |              |           |            | personale hanno       |   |     |
|    |                                                                                                    |        |           |             |      |               |              |           |            |                       |   |     |
|    |                                                                                                    |        |           |             |      |               |              |           |            |                       |   |     |
|    |                                                                                                    |        |           |             |      |               |              |           |            |                       |   |     |
|    |                                                                                                    |        |           |             |      |               |              |           |            |                       |   |     |
|    |                                                                                                    |        |           |             |      |               |              |           |            |                       |   |     |
| _  |                                                                                                    |        |           |             |      |               |              |           |            |                       |   |     |
| Ť  | 🖀 Prima 🏹 na 🗈 Pagina precedente Pagina 1 🛛 di 1 👺 🗈 Pagina successiva 🗷 Ultima pagina 🛛 Risultati 💶 di 1 |        |           |             |      |               |              |           |            |                       |   |     |
|    | Salva Tutto Applica Annulla                                                                               |        |           |             |      |               |              |           |            |                       |   |     |

Apparirà il sotto indicato avviso, cliccare sul "Sì" per l'acquisizione definitiva della valutazione

| 30       | (1) Valutazione organizzativa 🛛 🗙                                                                                                    |  |
|----------|----------------------------------------------------------------------------------------------------|--|
| 6:<br>to | Tutte le valutazioni sono state espresse. Per<br>concludere la valutazione è necessario<br>esplicitare la data di chiusura. La valutazione è<br>ultimata? |  |
|          |                                                                                                    |  |

Cliccare quindi "Chiudi"

| Modifica | A Stampa report | Chiudi |  |
|----------|-----------------|--------|--|
| Modifica | Stampa report   | Chiudi |  |

A questo punto ripetere la procedura appena descritta per gli altri obiettivi di gruppo, se presenti.

Dopo aver valutato tutti i gruppi, creati all'interno della Struttura che si dirige, tornare sul *menu* a tendina "Anno e Tipo schede" e selezionare "2016 – Valutazione su struttura"

| Anno e Tipo schede: |      | ~                                                 |                   |
|---------------------|------|---------------------------------------------------|-------------------|
| Anno Valutazione:   | 2016 | Valutazione su gruppo<br>Valutazione su struttura | Tipo Valutazione: |
|                     |      |                                                   |                   |

Apparirà l'obiettivo di struttura che coinvolge tutto il personale afferente alla struttura medesima

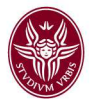

| 😸 Sapi                                                  | ENZA UNIV             | RSITA DI ROMA            |                      |        | ¥)            | *              | Home Pac         | le Esc 에 Guid      |
|---------------------------------------------------------|-----------------------|--------------------------|----------------------|--------|---------------|----------------|------------------|--------------------|
| Apri Menu sessi                                         | one 20 minuti S       | ei collegato all'an      | biente PRODUZIO      | DNE    | Funzioni Ap   | erte: Valutazi | ione organizzati | va 🛛               |
| alutazione Organizz                                     | ativa = Valutazione ( | organizzativa            |                      |        |               |                |                  | Chiudi Fur         |
| Anno e Tipo schede:                                     |                       | 2016 Valutazio           | one su struttura 🏻 🗠 | 葡      |               |                |                  |                    |
| Anno Valutazione:<br>Tipo Valutazione:                  |                       | Valutazione su           | struttura            |        |               |                |                  |                    |
| Set livelliz<br>Stato valutazione:<br>Finestra di osser | vazione               | Valori amm. 0/<br>Aperta | 80/100               |        |               |                |                  |                    |
| Da:<br>A:<br>Periodo di svolgin                         | mento                 | 01/01/2016<br>30/10/2016 |                      |        |               |                |                  |                    |
| Da:<br>A:                                               |                       | 31/10/2016               |                      |        |               |                |                  | 1                  |
| Data di scadenza:<br>Data di chiusura:                  |                       | 31/01/2015               |                      |        |               |                |                  | 1                  |
| Valutatore                                              |                       |                          |                      |        |               |                |                  | Nast               |
| Matricola:                                              | 12345                 |                          |                      |        |               |                |                  |                    |
| Schede obiettivi                                        | MOTIO KOSSI           |                          |                      |        |               |                |                  | E Nasi             |
| Filtri predefiniti:                                     | Tutti 💌               |                          |                      |        |               |                |                  |                    |
|                                                         | Unità Organizzativa   |                          | Responsabile di Str  | uttura | Risultato (%) | Notificato il  | Valutato il      | Notif, chiusura il |
| + 🔁 🖨                                                   | 0101 Dipartime        | nto O1                   | 12345 — Mario        | Rossi  |               |                |                  |                    |
| 197 - 19 - 19 - 19 - 19 - 19 - 19 - 19 -                |                       |                          | 22                   |        |               | fait de        |                  |                    |

Eseguire la valutazione dell'obiettivo di struttura ripetendo la procedura descritta relativamente alla valutazione dei singoli gruppi

Al termine della fase finale di valutazione degli obiettivi di gruppo, si raccomanda di comunicare <u>formalmente</u> al leader del gruppo la scheda relativa alla valutazione finale, ove è indicato la percentuale di raggiungimento dell'obiettivo relativo all'anno, utilizzando, anche in questa ipotesi, i tasti "invia scheda a Leader" o "Stampa Report".